# 본인 인증 설명서

워크넷을 이용하기위해 ID/PW를 입력하고 로그인하셨던 회원분들은 앞으로 다음 5가지 인증방식 중 1가지를 선택하여 추가 인증 절차를 거쳐야 서비스를 이용하실 수 있습니다.

# 1. 금융인증서

|                              | 금융인증서비스                                                                       |                                                                                                    | <                                                                                          |  |
|------------------------------|-------------------------------------------------------------------------------|----------------------------------------------------------------------------------------------------|--------------------------------------------------------------------------------------------|--|
| <b>[금융인증서</b><br>로그인] 선<br>택 | YESKEY 2925                                                                   | 금융인증서비스를 시작합니다         이름       종필동         휴대폰번호       010-1234-5678         생년월일       1900/01/31         조용로그인       전화거는 ARS로 인증         휴대폰 문자인증       마이인포앱 인증         휴대폰 문자인증       마이인포앱 인증 | 이름, 휴대폰번호, 생년월일 입력하고 <b>[전화거<br/>는 ARS로 인증], [휴대폰 문자인증], [마이인포<br/>앱 인증] 중 1가지를 선택합니다.</b> |  |
|                              |                                                                               |                                                                                                    |                                                                                            |  |
| [전화거는<br>ARS로 인<br>중]선택      | 금용연충서비스<br>YESKEYaerre (한국) 수 1. '010 ' 전화로<br>아래 번호에 전화를 걸어주시<br>& 1688-2277 |                                                                                                    |                                                                                            |  |
|                              |                                                                               | 2. 확인코드 입력<br>⊙430                                                                                                    | 입력한 번호의 휴대폰을 이용해 화면에 표시<br>된 번호로 전화를 걸어 확인코드를 입력합니<br>다.                                   |  |
|                              |                                                                               | 0용증인 통신요금제에 따라 통화료가 발생할 수 있습니다.<br>(정보이용료는 추가 발생하지 않습니다)                                                                                                    |                                                                                            |  |

| 금융인증서비스 X  |                                                                                  |                                                                                                    | ×                                                                                                    |                                                                                                    |  |
|------------|----------------------------------------------------------------------------------|----------------------------------------------------------------------------------------------------|----------------------------------------------------------------------------------------------------|----------------------------------------------------------------------------------------------------|--|
|            | < SMS문지<br>확인코드 22<br>(이용중인통신요금<br>비용이발생할수 있<br>(정보이용료는 추기                       | 부로 아래 번호<br>자리를 보내<br>1688-4932<br>1951면 여기를 1<br>학민코드<br>0447<br><b>300</b><br>제에 따라 문자메시<br>있습니다<br>+ 발생하지 않습니다                                                                                                    | <b>호에</b><br>주세요<br>클릭                                                                                                    | 입력한 번호의 휴대폰을 통해 SMS문자로 확<br>인코드를 전송합니다.                                                                                                    |  |
| 금용인증서비스 X  |                                                                                  |                                                                                                    | X                                                                                                    |                                                                                                    |  |
|            | < <b>마이인포</b> 역<br>확인하시거니<br>아래 확인코드<br>진행해격<br>* 마이인포앱이 없으<br>가입하시거나 다른<br>바랍니다 | 앱의 Push 알림<br>는 직접 앱을 실<br>를 확인하시고<br>주시기 바랍니다<br>확인코드<br>④4:55<br>34<br>면, 앱음 설치하고<br>인중 수단음 이용히                                                                                                    | <b>렠을<br/>행하여</b><br>1 인증을<br>다                                                                                                    | 입력한 번호의 휴대폰 마이인포앱을 실행하여<br>확인코드를 입력합니다.                                                                                                    |  |
| 금융인증서비스    | 2                                                                                |                                                                                                    | ×                                                                                                    |                                                                                                    |  |
| YESKEY and | <<br>비밀번호・<br><sup> 山</sup> 밀번<br>8<br>6<br>9<br><del> ()</del>                  | 님의 금융인증서<br><b>를 입력</b> 해주,<br><sup>번호를 잊으셨나요?</sup><br>3<br>2<br>0<br>4                                                                                                    | 세요<br>1<br>5<br>7                                                                                                    | 비밀번호 입력화면에 금융인증서 비밀번호를<br>입력합니다.→ 인증완료                                                                                                    |  |
|            |                                                                                  | 금융인증서비스       SMS문자         YESKEY accord       SMS문자         · 이용중인 등시요금       · 이용중인 등시요금         · 이용중인 등시요금       · 이용중인 등시요금         · 이용중인 등시요금       · 이용중인 등시요금         · 이용중인 등시요금       · 이용중인 등시요금         · 이용중인 등시요금       · 이용중인 등시요금         · 이용중인 등시요금       · 이용중인 등시요금         · 이용중인 등시요금       · 이이인포         · 이이인포       · 이이인포         · · · · · · · · · · · · · · · · · · · | 380054042         VESKEYaaaa       (*)         SMSEXE       (*)         1688-4932       5002010100011         300       (*)         10002       300         *)       (*)         10002       70301         10002       70301         **       10002         **       10002         **       10002         **       10002         **       10002         **       10002         **       10002         **       10002         **       10002         **       10002         **       10002         **       10002         **       10002         **       10002         **       10002         **       10002         **       10002         **       10002         **       10002         **       10002         **       10002         **       10002         **       10002         **       10002         **       10002         ** <td< th=""><th>ЗВЯЗВИЦА       *         VESKEF7ares @       SMSBEXE 0411 世 501<br/>\$2025 257 0421 071 # 541<br/>\$000 2500 0250 071 # 541<br/>\$000 2500 0250 071 # 541<br/>\$000 2500 001 # 500 400 001<br/>\$000 2500 400 001 # 500 400 001<br/>\$000 2500 400 001 \$200 400 001<br/>\$000 400 100 200 408 4080<br/>010 \$202 55<br/>2080 400 0         SR00 400        *         VESKEF7ares @       Inote 200 400 001<br/>\$200 400 000 000 408 4000<br/>010 \$200 400 400 400 400<br/>010 \$200 400 400 400 400<br/>010 \$200 400 400 400<br/>010 \$200 400 400 400<br/>010 \$200 400 400 400<br/>010 \$200 400 400<br/>010 \$200 400 400<br/>010 \$200 400 400<br/>010 \$200 400 400<br/>010 \$200 400 400<br/>010 \$200 400 400<br/>010 \$200 400<br/>010 \$200 400<br/>00 \$200 400<br/>00 \$200 400<br/>000 \$200 400<br/>000 \$200 400<br/>000 \$200 4000<br/>000 \$200 400<br/>000 \$</th></td<> | ЗВЯЗВИЦА       *         VESKEF7ares @       SMSBEXE 0411 世 501<br>\$2025 257 0421 071 # 541<br>\$000 2500 0250 071 # 541<br>\$000 2500 0250 071 # 541<br>\$000 2500 001 # 500 400 001<br>\$000 2500 400 001 # 500 400 001<br>\$000 2500 400 001 \$200 400 001<br>\$000 400 100 200 408 4080<br>010 \$202 55<br>2080 400 0         SR00 400        *         VESKEF7ares @       Inote 200 400 001<br>\$200 400 000 000 408 4000<br>010 \$200 400 400 400 400<br>010 \$200 400 400 400 400<br>010 \$200 400 400 400<br>010 \$200 400 400 400<br>010 \$200 400 400 400<br>010 \$200 400 400<br>010 \$200 400 400<br>010 \$200 400 400<br>010 \$200 400 400<br>010 \$200 400 400<br>010 \$200 400 400<br>010 \$200 400<br>010 \$200 400<br>00 \$200 400<br>00 \$200 400<br>000 \$200 400<br>000 \$200 400<br>000 \$200 4000<br>000 \$200 400<br>000 \$ |  |

## 2. 공동인증서

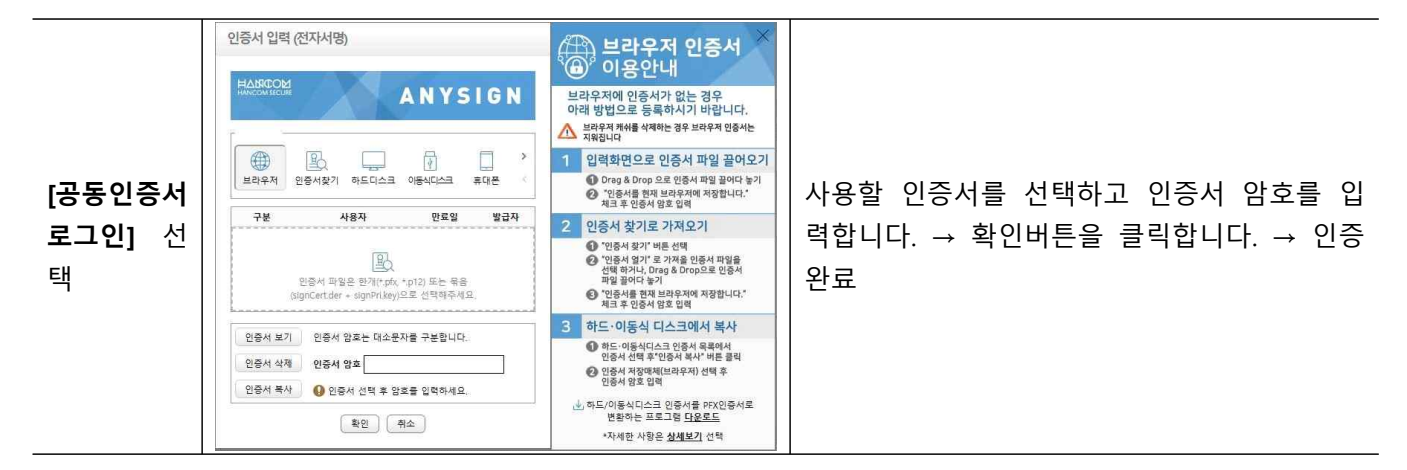

#### 3. 아이핀 인증

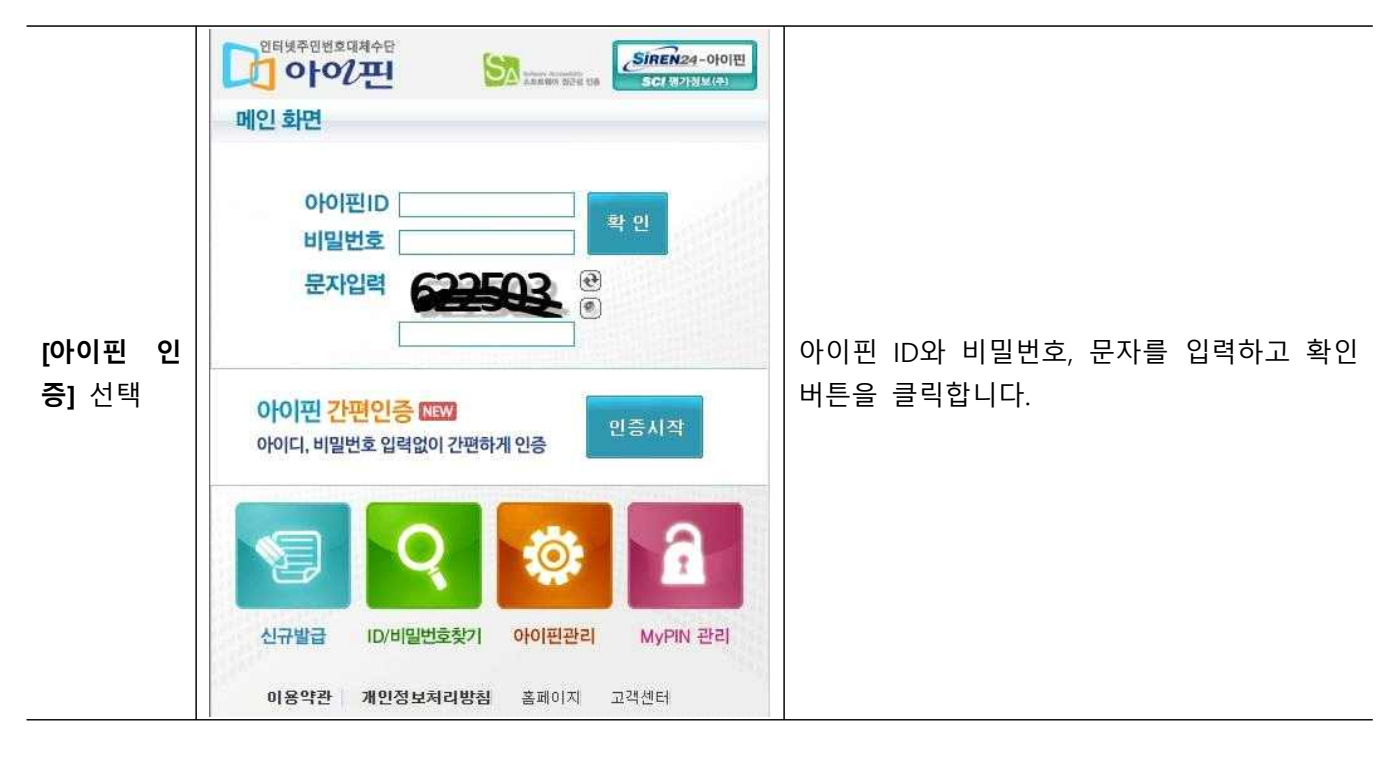

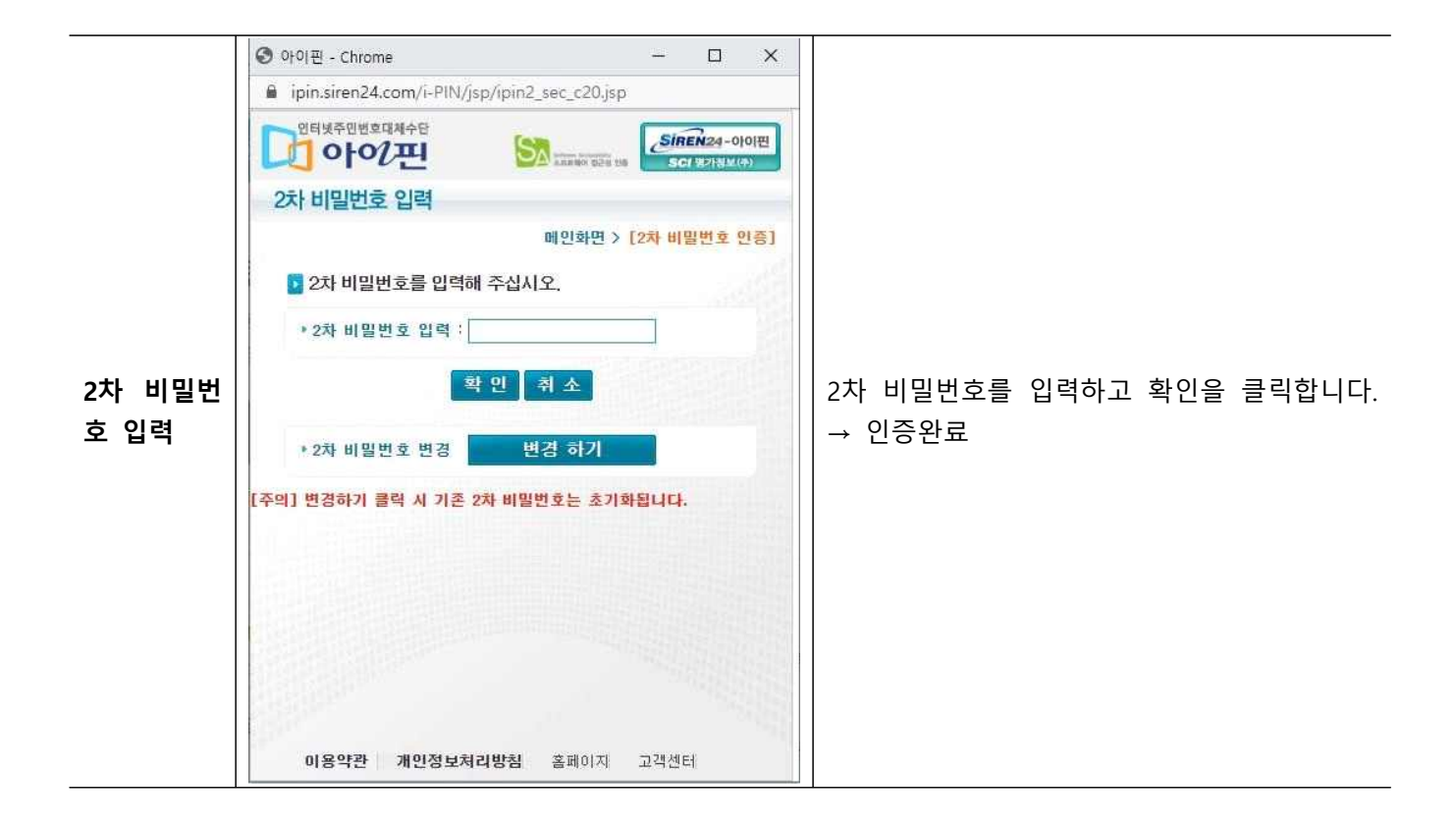

# 4. 카드 인증

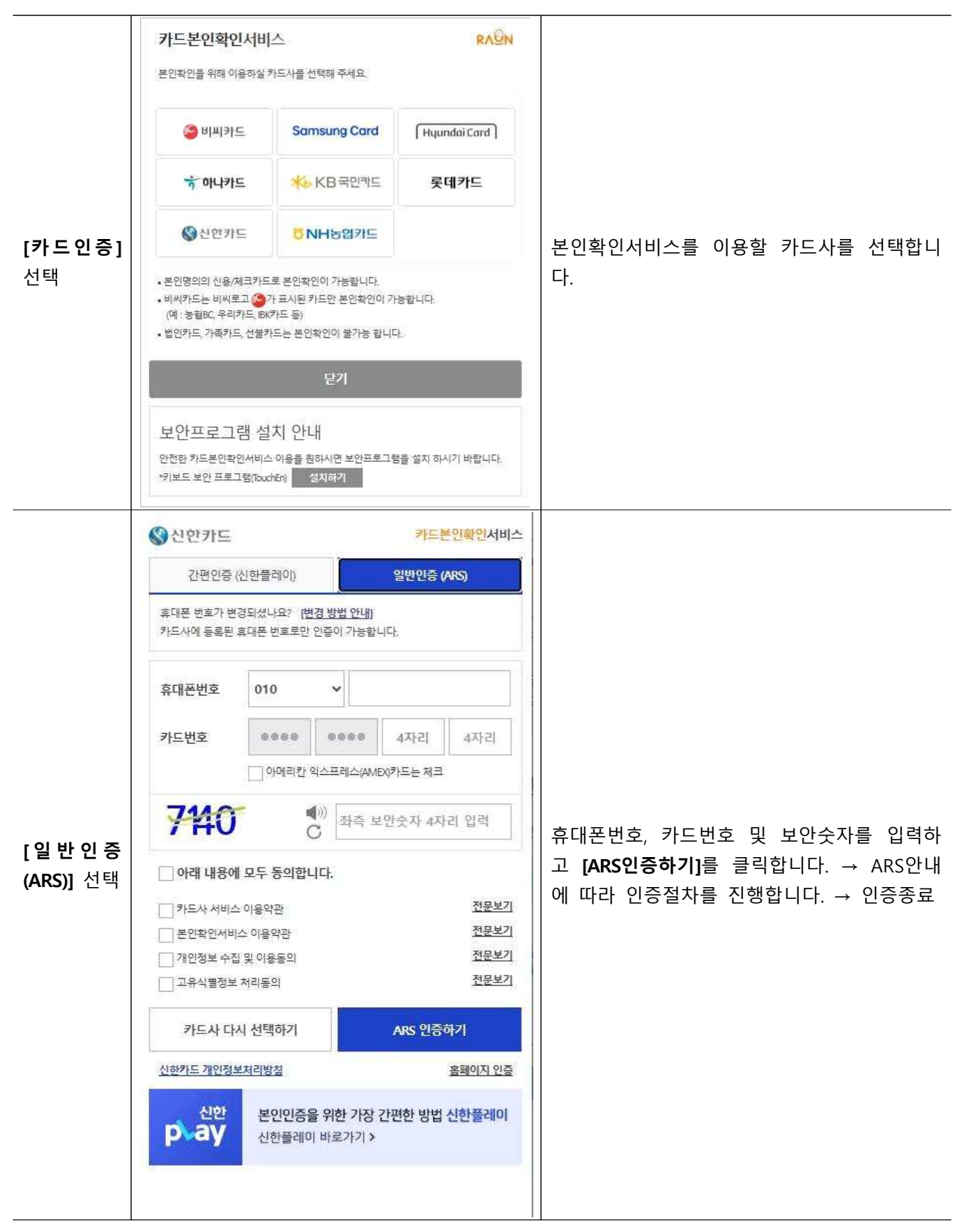

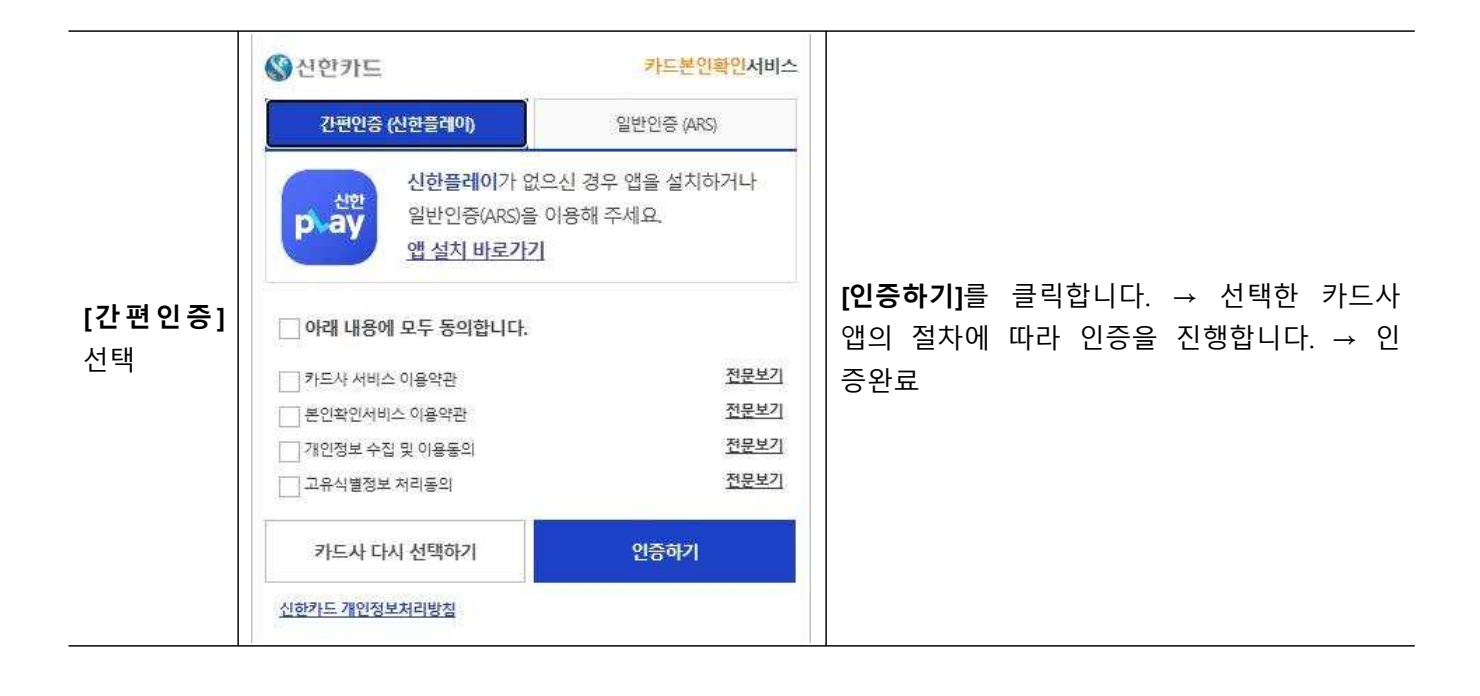

## 5. 간편 인증(8종)

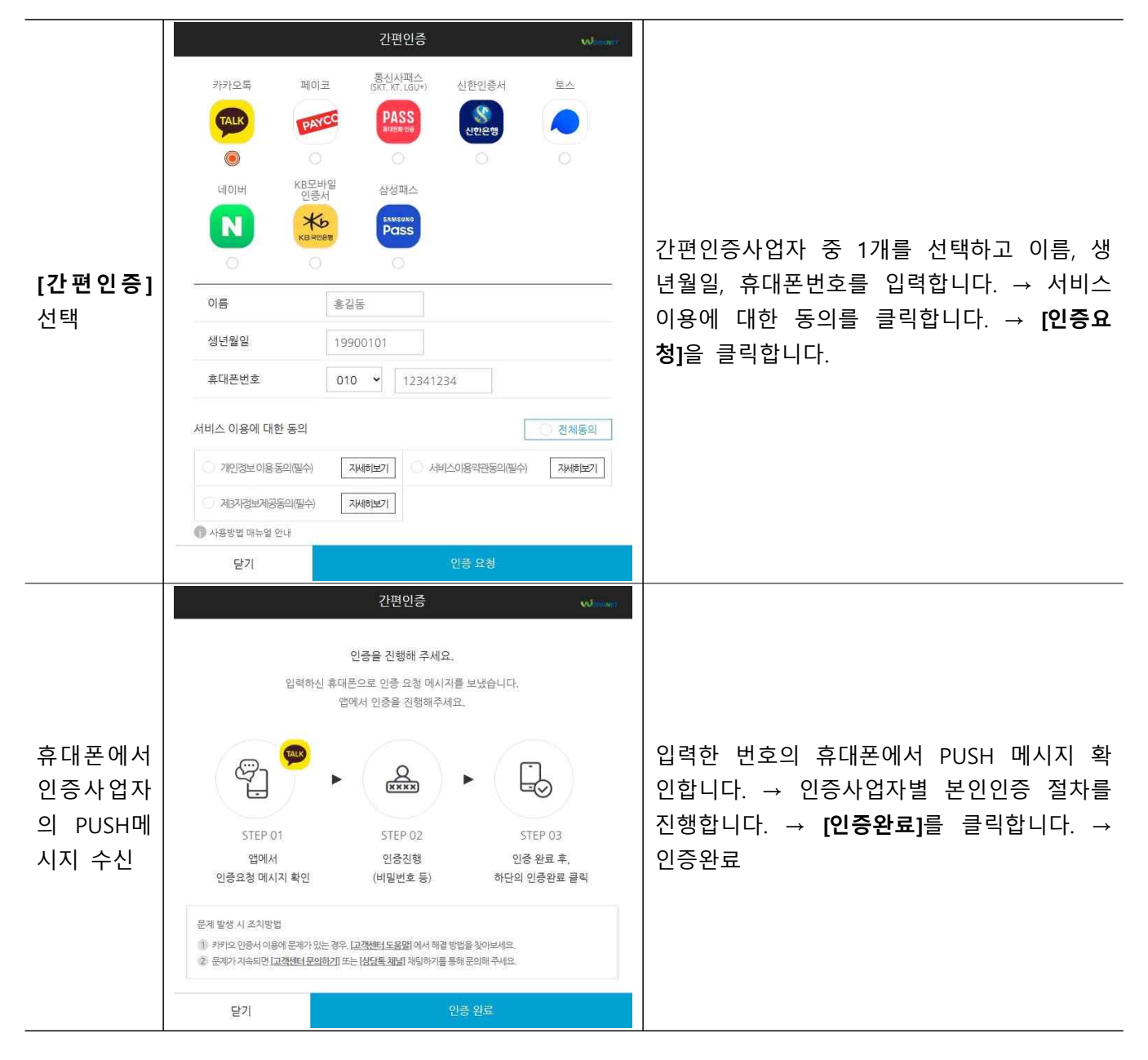

#### < 인증기관별 문의전화 >

- 아이핀싸이렌24 : 1577-1006
- 나이스평가정보 : 1600-1522
- KCB 아이핀(okname) : 02-708-1000
- 카드인증하나/국민/신한/현대/BC카드정보 관련 > 카드사 고객센터
- 롯데/삼성/농협라온시큐어 화면 이용 문의 : 1644-1187
- 간편인증카카오 : 1577-3754
- kb은행 : 1588-9999
- 페이코 : 1544-6891

- 네이버 : 1588-3820
- 삼성패스 : 1577-8787
- 통신사패스 : 1800-4273
- 토스 : 1800-4273
- 신한은행 : 1577-8000
- 금융인증서금융결제원(모비싸인) : 1577-5500
- 공동인증서발급기관(은행) 고객센터